User Profile – Setting Your Signature File

The Signature File is text that will be appended to the end of emails sent on your behalf from the PSEE System. PSEE generates emails when key actions occur within the system. When a PSEE User performs actions in PSEE that generate an email, the signature file is appended to the some of these emails.

A signature file may include up to 200 characters of text. Line breaks will be maintained in the emails.

Note: If you have already created a signature file in FDOTracker or EPS (Employee Performance System) it will be shown in PSEE. These applications share the same signature file.

1. Select the User Profile Icon () beside the current user in the top right of the screen.

| ų       |                                                                                                    | Pro                                                                | ojectSuite Home 🛛 🗙 🚽                                                                                                    |                                                                               |                                                                      |                                        |                                 |                                    |                                                     |                                                                                                    |                                                                |                                                                                            |                                      |                                  |                                                               |                                                         |           |           |         |         |
|---------|----------------------------------------------------------------------------------------------------|--------------------------------------------------------------------|----------------------------------------------------------------------------------------------------|-------------------------------------------------------------------------------|----------------------------------------------------------------------|----------------------------------------|---------------------------------|------------------------------------|-----------------------------------------------------|----------------------------------------------------------------------------------------------------|----------------------------------------------------------------|--------------------------------------------------------------------------------------------|--------------------------------------|----------------------------------|---------------------------------------------------------------|---------------------------------------------------------|-----------|-----------|---------|---------|
|         | 3 @                                                                                                    |                                                                    | https://projectsuite.dot.state.fl.us                                                                                                    | /Pages/Home/I                                                                 |                                                                      |                                        |                                 |                                    |                                                     |                                                                                                    |                                                                |                                                                                            |                                      |                                  |                                                               |                                                         |           |           | b %     |         |
| Ł       | Proj                                                                                                    | ect                                                                | Suite Enterpri                                                                                                    | se Edi                                                                        | tion                                                                 |                                        |                                 |                                    |                                                     |                                                                                                    |                                                                |                                                                                            |                                      |                                  |                                                               | User: Andr                                              | ew Gormle | ty _ [Sta | atewide | Admin 🖈 |
| Go To   | Project                                                                                                    |                                                                    | - 🛛 📾 DA SHDOAR                                                                                                    | D PROJEC                                                                      | 7) . SE                                                              | ARCH SC                                | ONTHLY<br>CHEDULE<br>UPDATE     | PROJE                              | EA<br>CT AS                                         | NY R<br>SSIGNMENTS REP                                                                                      | IUN<br>PORTS                                                   | CHANGE<br>REQUEST                                                                          | YEARLY<br>JPDATE LIS                 | π                                | UPDATE<br>PROJECT<br>WANAGER                                  | UTILITIES                                               | PAG       | PSBE      | ,       | IELP    |
| M       | Dashbo                                                                                                    | ard                                                                |                                                                                                    |                                                                               |                                                                      |                                        |                                 |                                    |                                                     |                                                                                                    |                                                                |                                                                                            |                                      |                                  |                                                               |                                                         |           |           |         | (2)     |
|         |                                                                                                    |                                                                    |                                                                                                    |                                                                               |                                                                      |                                        |                                 |                                    |                                                     |                                                                                                    |                                                                |                                                                                            |                                      |                                  |                                                               |                                                         |           |           | _       |         |
| C       | (Standard                                                                                                    | (View)                                                             | D3 0012 FY20-21 (Default) 🖌                                                                                                    | D4 0012 FY20                                                                  | -21 \ D5                                                             | 0012 FY20-21                           | D5 New                          | Constructi                         | ion Active                                          | D5 New Constu                                                                                               | tion D6                                                        | 0012 FY20-21                                                                               | D7 001                               | 12 FV20-:                        | 23 \ TP.0                                                     | 0012 FY20-21                                            | 10        | X         | •       | 1.11.0  |
|         | (Standard                                                                                                    | (View)                                                             | D3-0012 FY20-21 (Default) /                                                                                                    | D4 0012 FY20<br>Status                                                        | k21 \ D5                                                             | 0012 FY20-21<br>Construction<br>Einish | Condition                       | Constructi<br>Elost                | ion Active<br>Contract<br>Class                     | O5 New Constuc<br>Work Mix                                                                                  | ction D6                                                       | 0012 FY20-21<br>PSEE PM                                                                    | Open<br>Statuses                     | Goes<br>With                     | DDD<br>Status                                                 | 0012 FY20-21<br>Design<br>Doc<br>Count                  | 0         | Δ         |         |         |
|         | (Standard<br>Pr                                                                                                 | (View)<br>9853                                                     | D3 0012 FY20-21 (Default)                                                                                                    | D4 0012 FY20<br>Status<br>UNDER CON                                           | -21 D5                                                               | Construction                           | D5 New<br>Schedule<br>Condition | Constructi<br>Elast<br>e           | ion Active<br>Contract<br>Class                     | D5 New Constue<br>Work Mix<br>0012-RESURFACING                                                              | ction D6<br>County<br>WASHINGTON                               | 0012 FY20-21<br>PSEE PM<br>Greg D. Rogers                                                  | Open<br>Statuses<br>0                | Goes<br>With<br>Y                | DDD<br>Status<br>COMPLETE                                     | Design<br>Doc<br>Count<br>0                             | 0         | Δ         |         |         |
| 1       | (Standard                                                                                                    | (View)<br>9851<br>17911-9 1                                        | D3 0012 PY20-21 (Default)                                                                                                    | D4 0012 FV20<br>Status<br>UNDER CON                                           | 21 05<br>Letting<br>5/22/2024<br>12/6/2023                           | 0012 FY20-21<br>Construction<br>Einish | D5 New<br>Schedule<br>Condition | Constructi<br>Elost<br>0           | ion Active<br>Contract<br>Class<br>1<br>1           | D5 New Constant<br>Work Mix<br>0012-RESURFACING<br>0012-RESURFACING                                         | county<br>County<br>WASHINGTON<br>LEDN                         | 0012 Fy20-21<br>PSEE PM<br>Greg D. Rogers<br>Thomas Justice                                | Open<br>Statuses<br>0                | Goes<br>With<br>Y                | DDD<br>Status<br>COMPLETE<br>COMPLETE                         | Design<br>Doc<br>Count<br>0<br>12                       | 0         | 7         |         | i       |
| 1 2 3   | (Standard                                                                                                    | I View)<br>pisct<br>17911-9 1<br>19529-4 1<br>10243-2 1            | D3 0012 FY20-21 (Default) Control International International Internatio | D4 0012 FY20<br>Status<br>UNDER CON-<br>UNDER CON-<br>UNDER CON-              | 421 D5<br>Letting<br>5/22/2024<br>12/6/2023<br>7/25/2023             | 0012 FY20-21<br>Construction<br>Einish | D5 New<br>Schedule<br>Condition | Constructi<br>Eloss<br>e<br>e<br>o | ion Active<br>Contract<br>Class<br>1<br>1<br>1      | D5 New Constuo<br>Work Mix<br>0012-RESURFACING<br>0012-RESURFACING<br>0012-RESURFACING                      | County<br>County<br>WASHINGTON<br>LEON<br>OKALOOSA             | 0012 FY20-21<br>PSEE PM<br>Greg D. Rogers<br>Thomas Justice<br>Troy Byers                  | Open<br>Statuses<br>0<br>1<br>0      | Goes<br>With<br>Y<br>Y<br>Y      | DDD<br>Status<br>COMPLETE<br>COMPLETE<br>COMPLETE             | Design<br>Doc<br>Count<br>0<br>12<br>21                 | 0         | Δ         |         | î       |
| 1 2 3 4 | (Standard<br>Pr<br>21<br>23<br>23<br>24<br>24<br>24<br>24<br>24<br>24<br>24<br>24<br>24<br>24<br>24<br>24<br>24 | View)<br>olect<br>17911-9 1<br>19529-4 1<br>10243-2 1<br>16934-2 1 | D3 0012 FV20-21 (Default)<br>Local Name<br>SR 78 FROM BAY COUNTY LINE TO<br>SR 201 CAP CIR FROM SR 363 WO<br>SR 190 VALPAPAISO FKOW FROM S<br>SR 299 FTA WE FROM SR 742 CR.                                                                                                    | D4 0012 FV20<br>Status<br>UNDER CON.<br>UNDER CON.<br>UNDER CON.<br>CONTRACT. | 421 D5<br>Letting<br>5/22/2024<br>12/6/2023<br>7/25/2023<br>5/9/2024 | 0012 FY20-21<br>Construction<br>Finish | D5 New<br>Schedule<br>Condition | Elost<br>e<br>e<br>o<br>o          | ion Active<br>Contract<br>Class<br>1<br>1<br>1<br>7 | D5 New Constant<br>Work Mix<br>0012-RESURFACING<br>0012-RESURFACING<br>0012-RESURFACING<br>0012-RESURFACING | County<br>County<br>WASHINGTON<br>LEDN<br>OKALOOSA<br>ESCAMBIA | 0012 FY20-21<br>PSEE PM<br>Greg D. Rogers<br>Thomas Justice<br>Troy Byers<br>James Profili | Open<br>Statuses<br>0<br>1<br>0<br>0 | Goes<br>With<br>Y<br>Y<br>Y<br>N | DDD<br>Status<br>COMPLETE<br>COMPLETE<br>COMPLETE<br>COMPLETE | 0012 FV20-21<br>Design<br>Doc<br>Count<br>12<br>21<br>2 | 70        | Δ         |         | Î       |

- Image: Some Cancel
  Image: Analysis of the section
  Image: Analysis of the section
  Image: Analysis of the section
  Image: Analysis of the section
  Image: Analysis of the section
  Image: Analysis of the section
  Image: Analysis of the section
  Image: Analysis of the section
  Image: Analysis of the section
  Image: Analysis of the section
  Image: Analysis of the section
  Image: Analysis of the section
  Image: Analysis of the section
  Image: Analysis of the section
  Image: Analysis of the section
  Image: Analysis of the section
  Image: Analysis of the section
  Image: Analysis of the section
  Image: Analysis of the section
  Image: Analysis of the section
  Image: Analysis of the section
  Image: Analysis of the section
  Image: Analysis of the section
  Image: Analysis of the section
  Image: Analysis of the section
  Image: Analysis of the section
  Image: Analysis of the section
  Image: Analysis of the section
  Image: Analysis of the section
  Image: Analysis of the section
  Image: Analysis of the section
  Image: Analysis of the section
  Image: Analysis of the section
  Image: Analysis of the section
  Image: Analysis of the section
  Image: Analysis of the section
  Image: Analysis of the section
  Image: Analysis of the section
  Image: Analysis of the section
  Image: Analysis of the section
  Image: Analysis of the section
  Image: Analysis of the section
  Image: Analysis of the section
  Im
- 2. From the User Profile page select the Signature header to expand that section.

- 3. In the Signature text box, type in the text that should be appended to the end of emails.
- 4. Select Save when complete.

5. The Signature text now appends to the end of certain emails sent from PSEE.

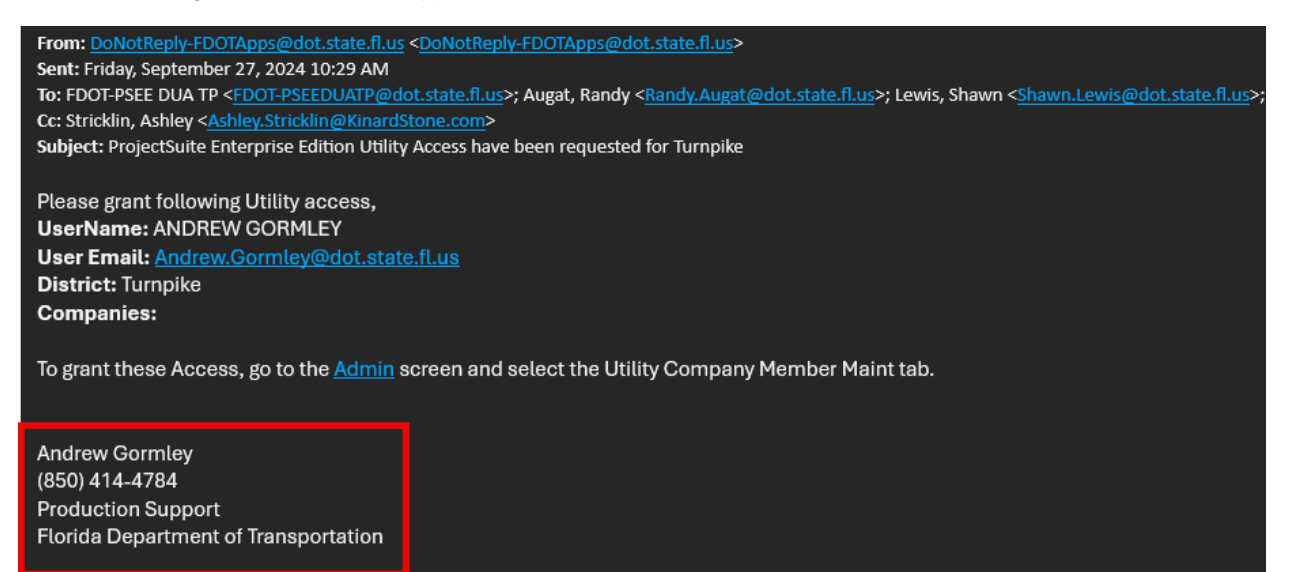